## CHINSE DAD TEA (CDT) USER MANUAL

# 中华老爸茶 用户手册

คู่มือการใช้งาน (CDT)

## Content

| How to Add BSC Chain to MetaMask            | 1  |
|---------------------------------------------|----|
| 如何添加 BSC 链到 MetaMask                        | 4  |
| วิธีเพิ่มเครือข่าย BSC ไปยัง MetaMask       | 7  |
| How to Add CDT Token to MetaMask            | 10 |
| 如何将 CDT 币添加到 MetaMask                       | 12 |
| วิธีเพิ่มโทเค็น CDT ไปยัง MetaMask          | 14 |
| How to Send USDT/USDC (BSC20) to MetaMask   | 16 |
| 如何将 USDT/USDC(BSC20)转移到 MetaMask            | 21 |
| วิธีการส่ง USDT/USDC (BSC20) ไปยัง MetaMask | 26 |

### HOW TO ADD BSC CHAIN TO METAMASK

To add the Binance Smart Chain (BSC) network to MetaMask, follow these steps. Please ensure you have MetaMask installed as a browser extension or mobile app before you begin.

1. **Open MetaMask**: Click on the MetaMask extension icon in your browser or open the app on your mobile device.

|                         | 👗 METAMASK                                            |  |
|-------------------------|-------------------------------------------------------|--|
| 🚯 Ethereum Mainnet \vee | Account1 V                                            |  |
|                         |                                                       |  |
|                         | OETH                                                  |  |
|                         | Image: Buy     Send     Swap     Bridge     Portfolio |  |
|                         | - NFTs Activity                                       |  |
| Ethereum<br>0 ETH       |                                                       |  |
|                         |                                                       |  |
| ⊖ Refresh list          |                                                       |  |
| MetaMask support        |                                                       |  |

2. Access Network Selection: At the top of the app where you see the network name (usually

"Ethereum Mainnet"), click to open the dropdown menu.

|                    | M HETAMASK         |
|--------------------|--------------------|
| Ethereum Mainnet × | Select a network X |
|                    | Sthereum Mainnet   |
|                    | L' Linea Mainnet   |
|                    | Show test networks |
|                    | Add network        |
|                    | 111.15             |

3. Add Network: At the bottom of the dropdown menu, you'll find an option that says "Add Network" Click on it.

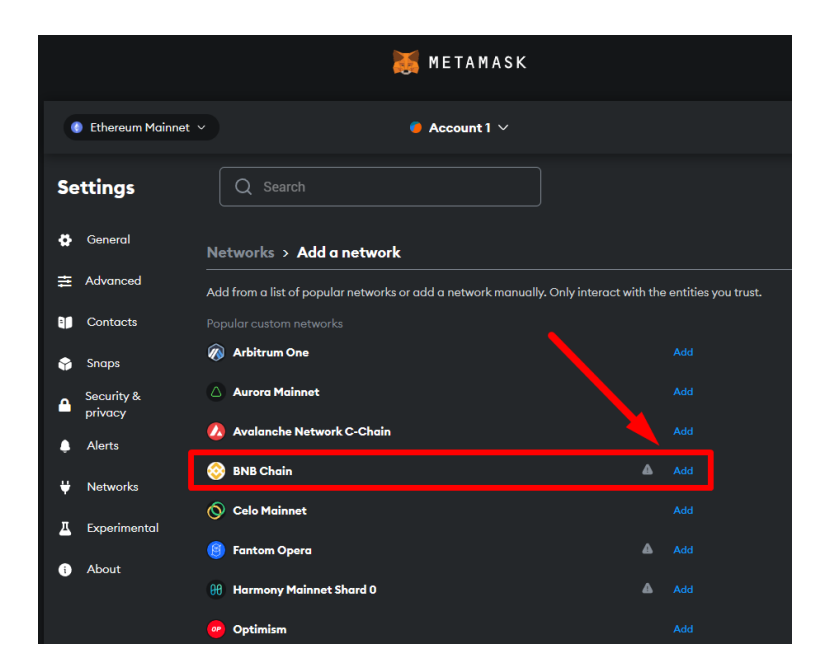

4. Select BNB Chain: From the available list, choose BNB Chain and click on the [Add] button.

- If the desired chain is not available in the chain selection menu, please visit chainlist.org to add the chain instead.

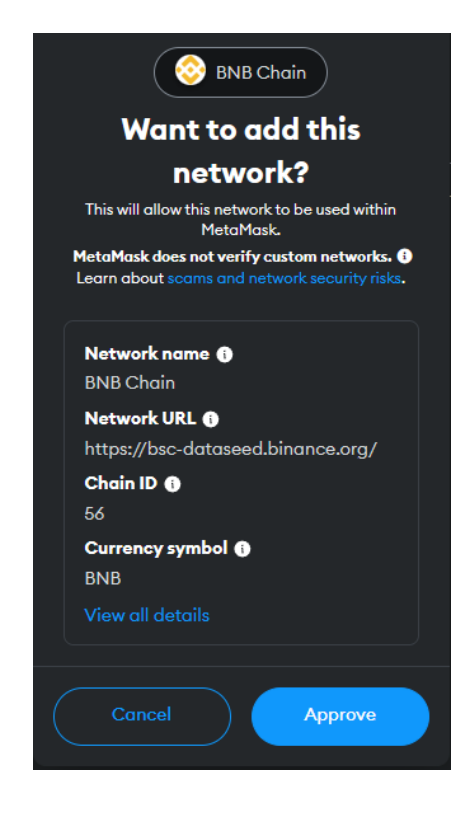

5. Confirm Network: Review the network details that appear and then click on [Approve].

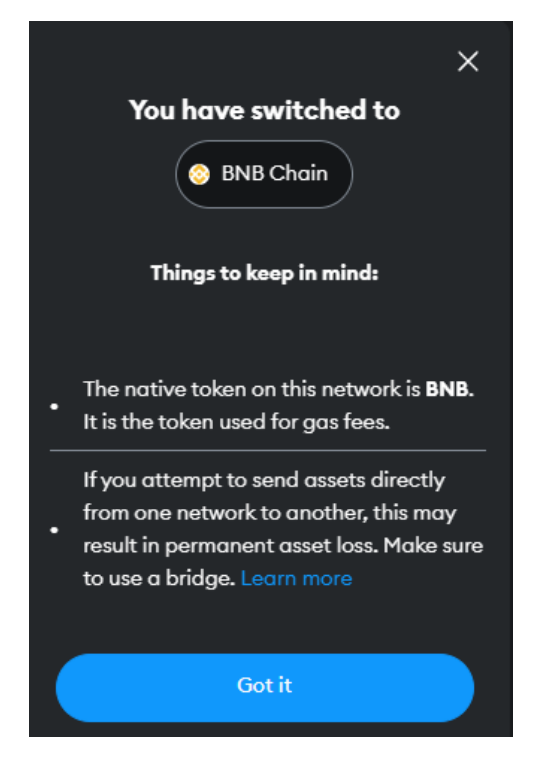

6. Complete: You're all set! You should now be connected to the BNB Chain.

## 如何将 BSC 链添加到 MetaMask

要将币安智能链(BSC)网络添加到 MetaMask,请按照以下步骤操作。在开始之前,请确保 您已安装 MetaMask 浏览器扩展或移动应用。

1. 打开 MetaMask: 点击浏览器中的 MetaMask 扩展图标,或在移动设备上打开应用。

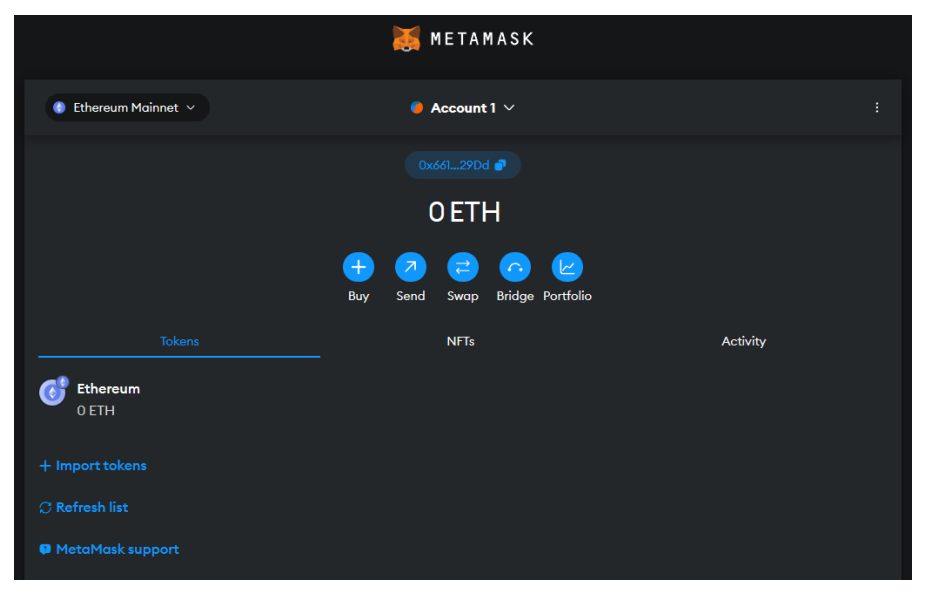

2. **访问网络选择:**在应用顶部,您会看到网络名称(通常是"Ethereum Mainnet"),点击它以 打开下拉菜单。

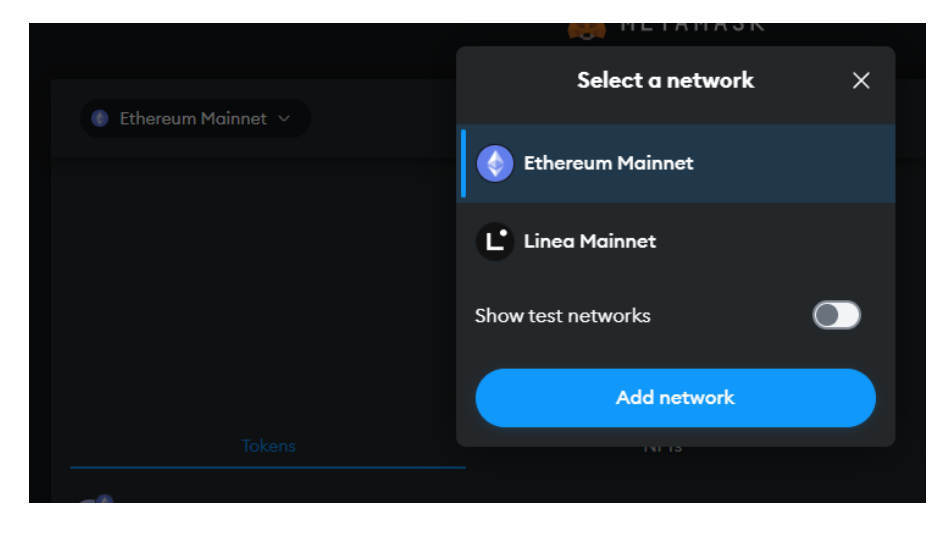

3. 添加网络:在下拉菜单的底部,您会找到一个"添加网络"的选项,点击它。

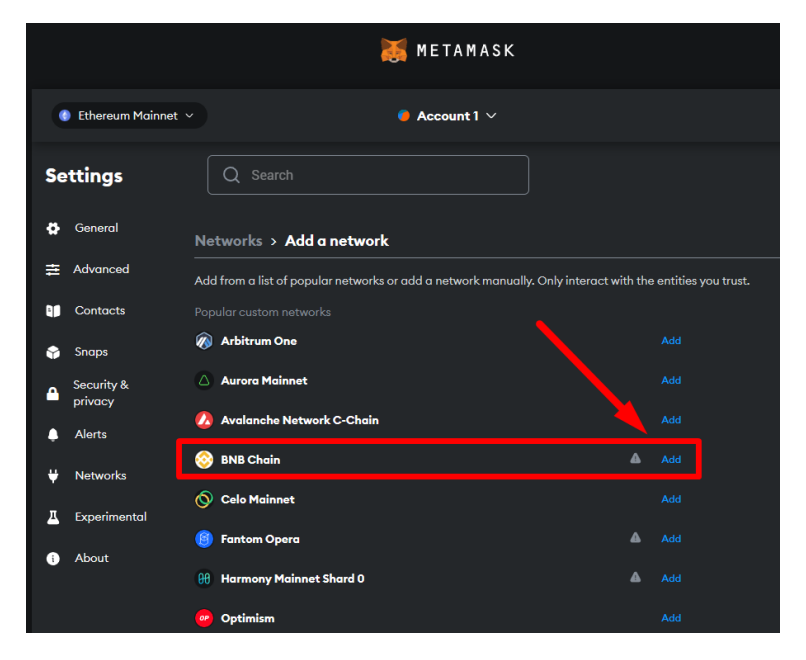

4. 选择 BNB Chain:从可用列表中选择 BNB Chain,然后点击[添加]按钮。

-如果在选择链菜单中找不到所需的链,请访问网站 chainlist.org 添加链。

| SNB Chain                                                                                     |
|-----------------------------------------------------------------------------------------------|
| Want to add this                                                                              |
| network?                                                                                      |
| This will allow this network to be used within<br>MetaMask.                                   |
| MetaMask does not verify custom networks. ()<br>Learn about scams and network security risks. |
| Network name 🕕                                                                                |
| BNB Chain                                                                                     |
| Network URL 🕦                                                                                 |
| https://bsc-dataseed.binance.org/                                                             |
| Chain ID 🚯                                                                                    |
| 56                                                                                            |
| Currency symbol 🕦                                                                             |
| BNB                                                                                           |
| View all details                                                                              |
| Cancel Approve                                                                                |

5. 确认网络:查看出现的网络详细信息,然后点击[批准]。

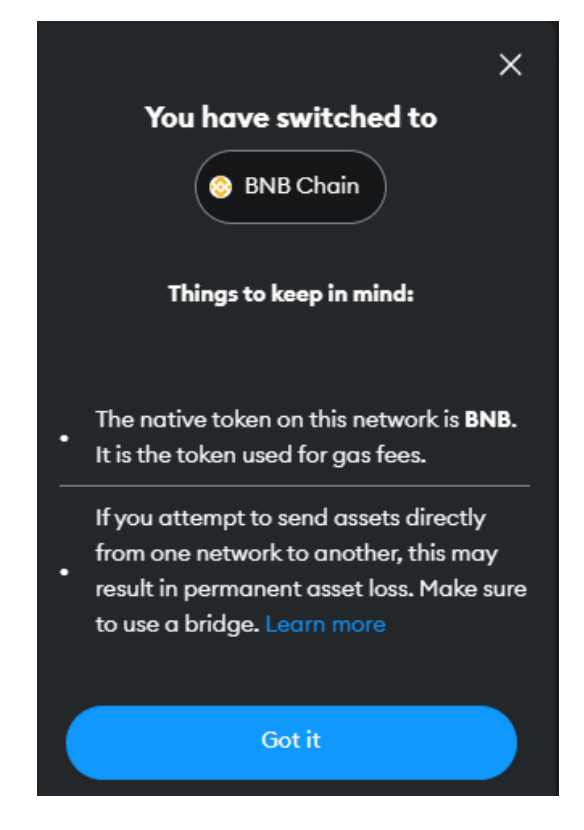

6. 完成:设置完成!您现在已连接到 BNB Chain。

# วิธีเพิ่มเครือข่าย BSC ไปยัง MetaMask

ในการเพิ่มเครือข่าย Binance Smart Chain (BSC) ไปยัง MetaMask โปรดทำตามขั้นตอนเหล่านี้ ตรวจสอบให้แน่ใจว่า คุณได้ติดตั้ง MetaMask เป็นส่วนขยายของเบราว์เซอร์หรือแอปมือถือก่อนเริ่ม

1. **เปิด MetaMask**: คลิกที่ไอคอนส่วนขยาย MetaMask ในเบราว์เซอร์ของคุณหรือเปิดแอปบนอุปกรณ์มือถือของคุณ

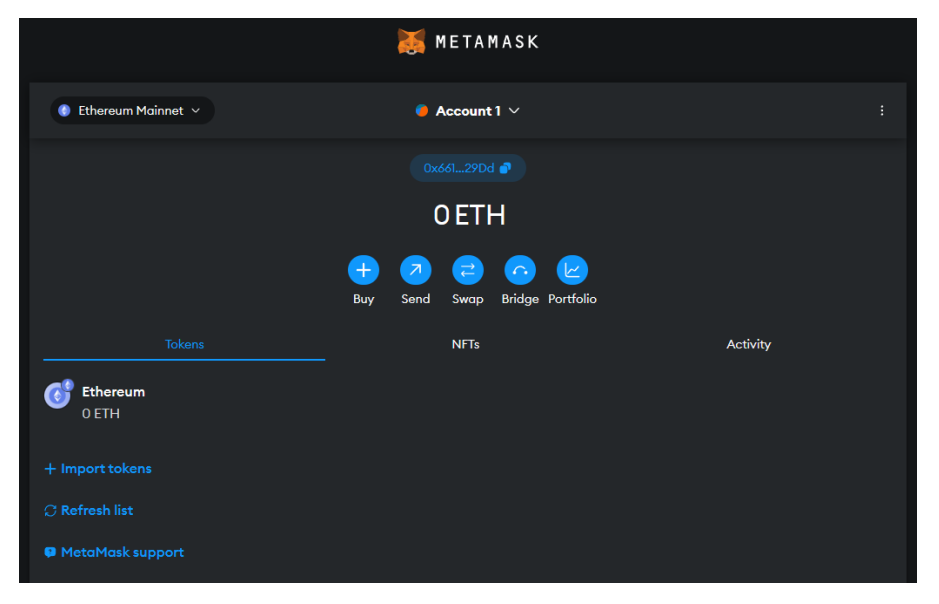

 เข้าถึงการเลือกเครือข่าย: ที่ด้านบนของแอปที่คุณเห็นชื่อเครือข่าย (โดยปกติคือ "Ethereum Mainnet") คลิกเพื่อเปิด เมนูดรอปดาวน์

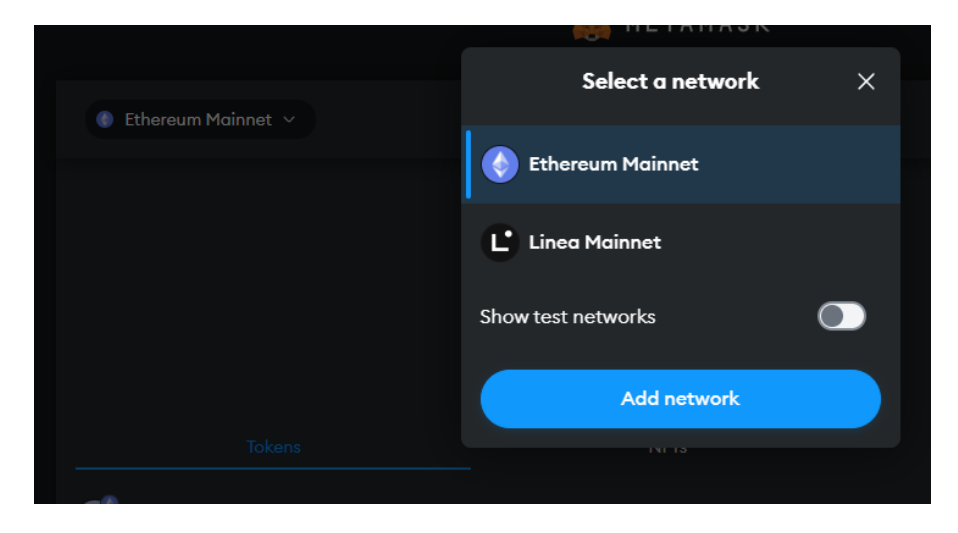

3. **เพิ่มเครือข่าย**: ที่ด้านล่างของเมนูดรอปดาวน์ คุณจะพบตัวเลือกที่ระบุว่า "เพิ่มเครือข่าย" คลิกที่มัน

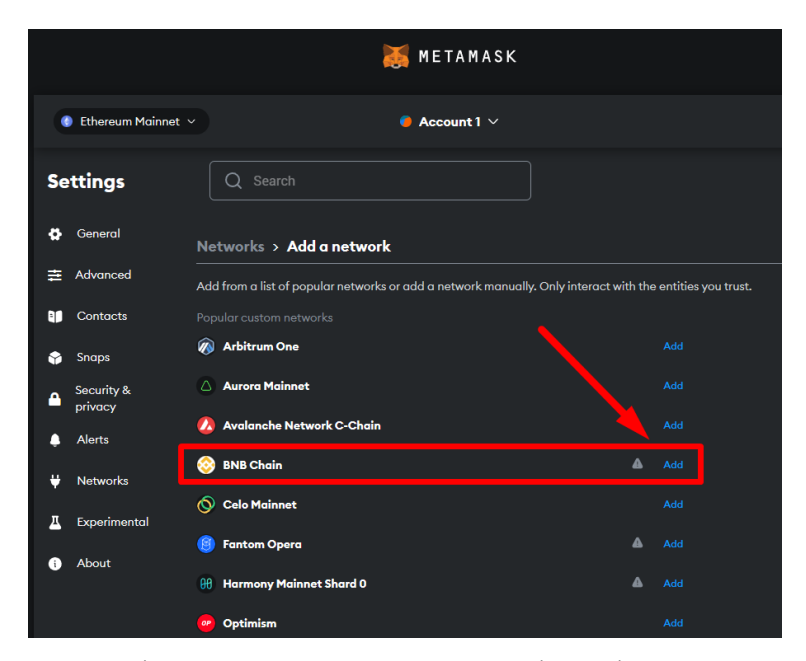

- 4. **เลือก BNB Chain**: จากรายการที่มีอยู่ ให้เลือก BNB Chain และคลิกที่ปุ่ม [เพิ่ม]
- หากไม่พบเซนที่ต้องการในเมนูเลือกเซน โปรดไปที่เว็บไซต์ chainlist.org เพื่อเพิ่มเซนแทน

| SNB Chain                                                                                     |
|-----------------------------------------------------------------------------------------------|
| Want to add this                                                                              |
| network?                                                                                      |
| This will allow this network to be used within<br>MetaMask.                                   |
| MetaMask does not verify custom networks. ()<br>Learn about scams and network security risks. |
| Network name ()<br>BNB Chain                                                                  |
| Network URL 🚯                                                                                 |
| https://bsc-dataseed.binance.org/                                                             |
| Chain ID 🚯                                                                                    |
| 56                                                                                            |
| Currency symbol 🕦                                                                             |
| BNB                                                                                           |
| View all details                                                                              |
| Cancel Approve                                                                                |

5. **ยืนยันเครือข่าย**: ตรวจสอบรายละเอียดเครือข่ายที่ปรากฏขึ้น แล้วคลิก [อนุมัติ]

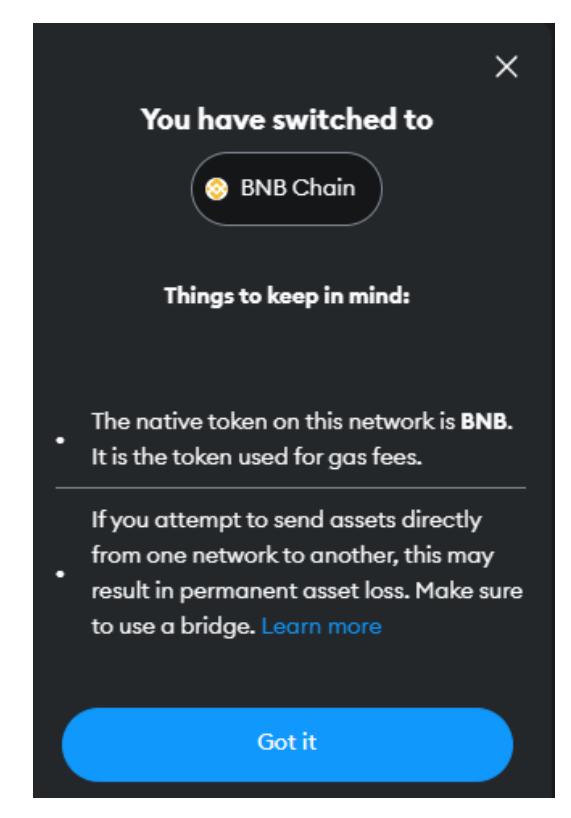

6. **เสร็จสิ้น**: เรียบร้อย! ตอนนี้คุณเชื่อมต่อกับ BNB Chain แล้ว

### HOW TO ADD CDT TOKEN TO METAMASK

1. Go to MetaMask: Open the MetaMask extension in your browser or the app on your mobile device.

|                    | 🐹 METAMASK                                                                                      |                                |  |
|--------------------|-------------------------------------------------------------------------------------------------|--------------------------------|--|
| 🕒 BNB Chain \vee   | ● Account 1 ~<br>0x8F064A8A4c                                                                   |                                |  |
|                    | 0 BNB<br>\$0.00 USD                                                                             |                                |  |
| I                  | Y2     7     7     Y2     Y2     Y2       Buy & Sell     Send     Swap     Bridge     Portfolio |                                |  |
|                    | NFTs                                                                                            | Activity                       |  |
| BNB<br>BNB         |                                                                                                 | 0 BNB<br>\$0.00 USD            |  |
| USDT<br>Tether USD |                                                                                                 | <b>\$5.71 USD</b><br>5.67 USDT |  |
| + Import tokens    |                                                                                                 |                                |  |

- 2. Click Import Token: Locate and click on the 'Import Tokens' option.
- 3. Click Custom Token: Choose the 'Custom Token' tab.

|                    | Import tokens X                                                                                                    |                         |
|--------------------|----------------------------------------------------------------------------------------------------|-------------------------|
|                    | Search Custom token<br>incluaing creating take versions of<br>existing tokens. Learn about<br>scams and security risks. |                         |
|                    | Token contract address 0x9aa3Bb027c45c2C737942c8f089                                                                    | Activity                |
| BNB<br>BNB         | Token symbol                                                                                                    | 0 BNB<br>\$0.00 USD     |
| USDT<br>Tether USD | Token decimal                                                                                                    | \$5.67 USD<br>5.67 USDT |
|                    |                                                                                                    |                         |
|                    | Next                                                                                                    |                         |
| MetaMask support   |                                                                                                    |                         |

4. Input Contract Address: Enter the contract address of the token

0x9aa3Bb027c45c2C737942c8f089bD1874aC121F7 to add.

- 5. Add Token Name: Type in the name of the token if it doesn't automatically populate.
- 6. Click Next: Review the details and proceed by clicking 'Next'.

|                    | < Import tokens X   |                         |
|--------------------|---------------------|-------------------------|
|                    | Search Custom token |                         |
|                    |                     |                         |
|                    |                     | Activity                |
| BNB<br>BNB         |                     | 0 BNB<br>\$0.00 USD     |
| USDT<br>Tether USD |                     | \$5.64 USD<br>5.67 USDT |
|                    |                     |                         |
|                    | Back Import         |                         |
|                    |                     |                         |

7. Done: Click import and your new token will be added to MetaMask.

| BNB Chain V        | 0x8F064A8A4c 🗗                                        | :                              |
|--------------------|-------------------------------------------------------|--------------------------------|
|                    | 0 BNB<br>\$0.00 USD                                   |                                |
|                    | Image: Sell Send Swop     Bridge Portfolio            |                                |
|                    | NFTs                                                  | Activity                       |
| 🎯 внв<br>внв       |                                                       | 0 BNB<br>\$0.00 USD            |
| USDT<br>Tether USD |                                                       | <b>\$5.67 USD</b><br>5.67 USDT |
| СС ССТ<br>ССТ      | Token imported X<br>You've successfully imported CDT. | 0 CDT                          |
| + Import tokens    |                                                       |                                |
| C Refresh list     |                                                       |                                |

# 如何将 CDT 代币添加到 MetaMask

1. 打开 MetaMask: 在浏览器中打开 MetaMask 扩展程序或在移动设备上打开应用程序。

|                    | 🐹 METAMASK                                                                                                    |                         |
|--------------------|----------------------------------------------------------------------------------------------------|-------------------------|
| 😑 BNB Chain 🗵      | <b>⊜ Account 1</b> ∨<br>0x8F064A8A4c <b>a</b>                                                                                                    |                         |
|                    | 0 BNB<br>\$0.00 USD                                                                                                    |                         |
|                    | Image: Weight of the second second |                         |
|                    | NFTs                                                                                                    | Activity                |
| BNB<br>BNB         |                                                                                                    | 0 BNB<br>\$0.00 USD     |
| USDT<br>Tether USD |                                                                                                    | \$5.71 USD<br>5.67 USDT |
| + Import tokens    |                                                                                                    |                         |

- 2. 点击导入代币:找到并点击"导入代币"选项。
- 3. 选择自定义代币:选择"自定义代币"选项卡。

|                    | Import tokens >                                         | ×        |                                |
|--------------------|---------------------------------------------------------|----------|--------------------------------|
|                    | Search Custom token                                     |          |                                |
|                    | existing tokens. Learn about scams and security risks.  |          |                                |
|                    | Token contract address<br>0x9aa3Bb027c45c2C737942c8f089 | Activity |                                |
| BNB<br>BNB         | Token symbol                                            |          | 0 BNB<br>\$0.00 USD            |
| USDT<br>Tether USD | Token decimal                                           |          | <b>\$5.67 USD</b><br>5.67 USDT |
|                    | 0                                                       |          |                                |
|                    | Next                                                    |          |                                |
|                    |                                                         |          |                                |

4. 输入合约地址: 输入代币的合约地址

0x9aa3Bb027c45c2C737942c8f089bD1874aC121F7 •

- 5. 添加代币名称: 如果代币名称没有自动填充, 请手动输入代币名称。
- 6. **点击下一步:**检查详细信息,然后点击"下一步"继续。

|                    | < Import             | : tokens     | × |                                |
|--------------------|----------------------|--------------|---|--------------------------------|
|                    | Search               | Custom token |   |                                |
|                    | CDT DAD<br>CDT ) DAD |              |   |                                |
|                    |                      |              |   |                                |
| BNB<br>BNB         |                      |              |   | 0 BNB<br>\$0.00 USD            |
| USDT<br>Tether USD |                      |              |   | <b>\$5.64 USD</b><br>5.67 USDT |
|                    |                      |              |   |                                |
|                    | Back                 | Import       |   |                                |
|                    |                      |              |   |                                |

7. 完成:点击导入,你的新代币将被添加到 MetaMask。

| -    | BNB Chain 🗸  | 0x8F064A8A4c 🗗                                                                                                    | :                   |
|------|--------------|----------------------------------------------------------------------------------------------------|---------------------|
|      |              | 0 BNB<br>\$0.00 USD                                                                                               |                     |
|      |              | Herein Stress     Herein Stress     Herein Stress     Herein Stress       Buy & Sell     Send     Swap     Bridge | Portfolio           |
|      |              | NFTs                                                                                                    | Activity            |
| 6    | BNB<br>BNB   |                                                                                                    | 0 BNB<br>\$0.00 USD |
|      | USDT         |                                                                                                    | \$5.67 USD          |
|      | Tether USD   |                                                                                                    | 5.67 USDT           |
| C    | CDT<br>CDT   | Vou've successfully imported CDT.                                                                                 | 0 CDT               |
| + In | nport tokens |                                                                                                    |                     |
|      | efresh list  |                                                                                                    |                     |

# วิธีการเพิ่มโทเค็น CDT ไปยัง MetaMask

1. ไปที่ MetaMask: เปิดส่วนขยาย MetaMask ในเบราว์เซอร์ของคุณหรือแอปบนอุปกรณ์เคลื่อนที่

|                    | 🐹 METAMASK                                             |                                |
|--------------------|--------------------------------------------------------|--------------------------------|
| 😑 BNB Chain \vee   | ● Account 1 ~<br>0x8F064A8A4c ₽                        |                                |
|                    | <b>OBNB</b><br>\$0.00 USD                              |                                |
| Bu                 | 12 27 22 CO 22<br>ay & Sell Send Swap Bridge Portfolio |                                |
|                    | NFTs                                                   | Activity                       |
| BNB<br>BNB         |                                                        | 0 BNB<br>\$0.00 USD            |
| USDT<br>Tether USD |                                                        | <b>\$5.71 USD</b><br>5.67 USDT |
| + Import tokens    |                                                        |                                |

- คลิกนำเข้าโทเค็น: ค้นหาและคลิกที่ตัวเลือก 'นำเข้าโทเค็น'
- คลิกโทเค็นที่กำหนดเอง: เลือกแท็บ 'โทเค็นที่กำหนดเอง'

|                            | Import tokens X                                                                                                    |                         |  |
|----------------------------|----------------------------------------------------------------------------------------------------|-------------------------|--|
|                            | Search Custom token<br>including creating take versions of<br>existing tokens. Learn about<br>scams and security risks. |                         |  |
| Tokens                     | Token contract address           0x9aa3Bb027c45c2C737942c8f089                                                          | Activity<br>O BNB       |  |
| BNB                        | CDT                                                                                                    | \$0.00 USD              |  |
| tether USD آ<br>Tether USD | Token decimal                                                                                                    | \$5.67 USD<br>5.67 USDT |  |
|                            |                                                                                                    |                         |  |
|                            | Next                                                                                                    |                         |  |
|                            |                                                                                                    |                         |  |

- 4. **ป้อนที่อยู่สัญญา**: ป้อนที่อยู่สัญญาของโทเค็น 0x9aa3Bb027c45c2C737942c8f089bD1874aC121F7 เพื่อ เพิ่ม
- 5. **เพิ่มชื่อโทเค็น**: พิมพ์ชื่อของโทเค็นหากไม่มีการเติมข้อมูลอัตโนมัติ

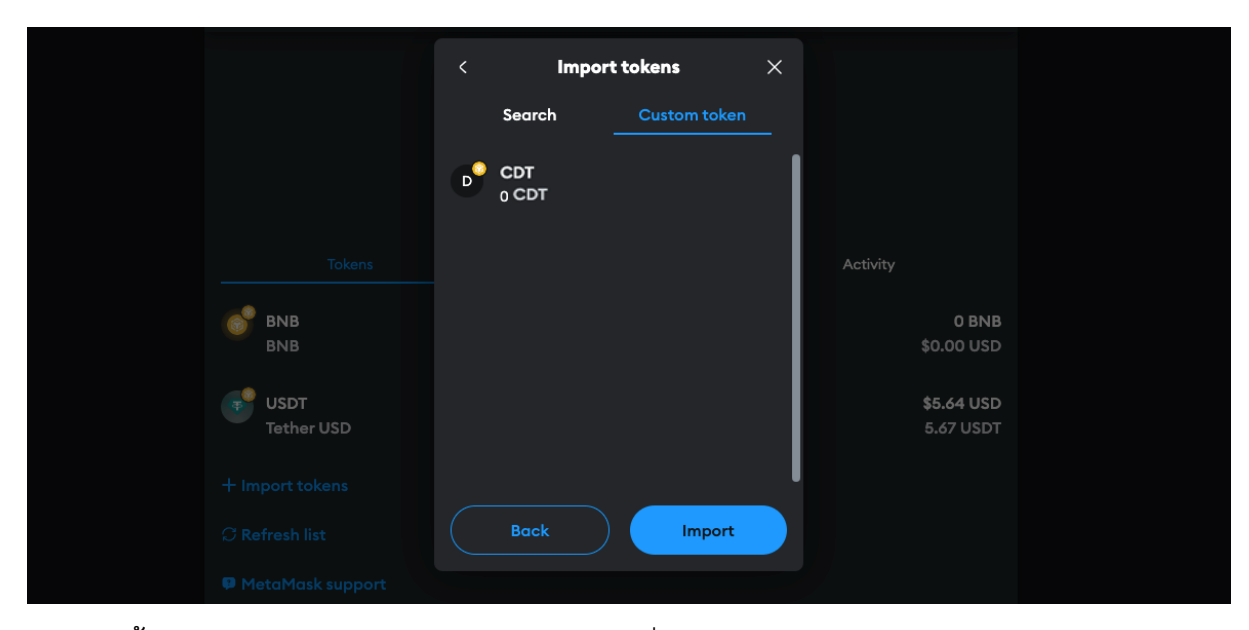

6. **คลิกถัดไป**: ตรวจสอบรายละเอียดและดำเนินการต่อโดยคลิก 'ถัดไป'

7. **เสร็จสิ้น**: คลิกนำเข้าและโทเค็นใหม่ของคุณจะถูกเพิ่มไปยัง MetaMask

| 🔅 BNB Chain 🗸      | 0x8F064A8A4c 💣                                                                                                    | :                              |
|--------------------|----------------------------------------------------------------------------------------------------|--------------------------------|
|                    | 0 BNB<br>\$0.00 USD                                                                                                    |                                |
|                    | Image: Weight of the sector     Image: Weight of the sector     Image: Weight of the sector       Buy & Sell     Send     Swap     Bridge     Portfolio |                                |
|                    | NFTs                                                                                                    | Activity                       |
| 6 BNB<br>BNB       |                                                                                                    | 0 BNB<br>\$0.00 USD            |
| USDT<br>Tether USD |                                                                                                    | <b>\$5.67 USD</b><br>5.67 USDT |
| C CDT<br>CDT       | Vou've successfully imported CDT.                                                                                                    | 0 CDT                          |
| + Import tokens    |                                                                                                    |                                |
| C Refresh list     |                                                                                                    |                                |

### How to send USDT/USDC( bsc20) to Metamask

To send USDT or USDC tokens on the Binance Smart Chain (BSC) network to your MetaMask wallet, follow these steps:

1. Ensure BSC Network is Added: First, make sure you've added the Binance Smart Chain to your MetaMask as described in the previous response. This is essential because USDT and USDC on BSC will not appear or be useable on other networks like Ethereum.

| 🔵 BNB Chain \vee                                        | ● Account 1 ~<br>0x8F064A8A4c ₽     |                     |
|---------------------------------------------------------|-------------------------------------|---------------------|
|                                                         | <b>0 BNB</b><br>\$0.00 USD          |                     |
|                                                         | 、 、 、 、 、 、 、 、 、 、 、 、 、 、 、 、 、 、 | 0                   |
|                                                         | NFTs                                | Activity            |
| Fund your wallet<br>Get started by adding so<br>Buy BNB | me BNB to your wallet.              | R.C.                |
| BNB<br>BNB                                              |                                     | 0 BNB<br>\$0.00 USD |
| + Receive tokens                                        |                                     |                     |

- 2. Access Your MetaMask Wallet Address:
  - Open MetaMask and ensure it is set to the Binance Smart Chain network.
  - Click on your account name at the top which copies your wallet address to the clipboard.

#### 3. Initiate the Transfer from the Sending Platform:

- Go to the exchange or wallet where your USDT or USDC (BSC version) is currently held.

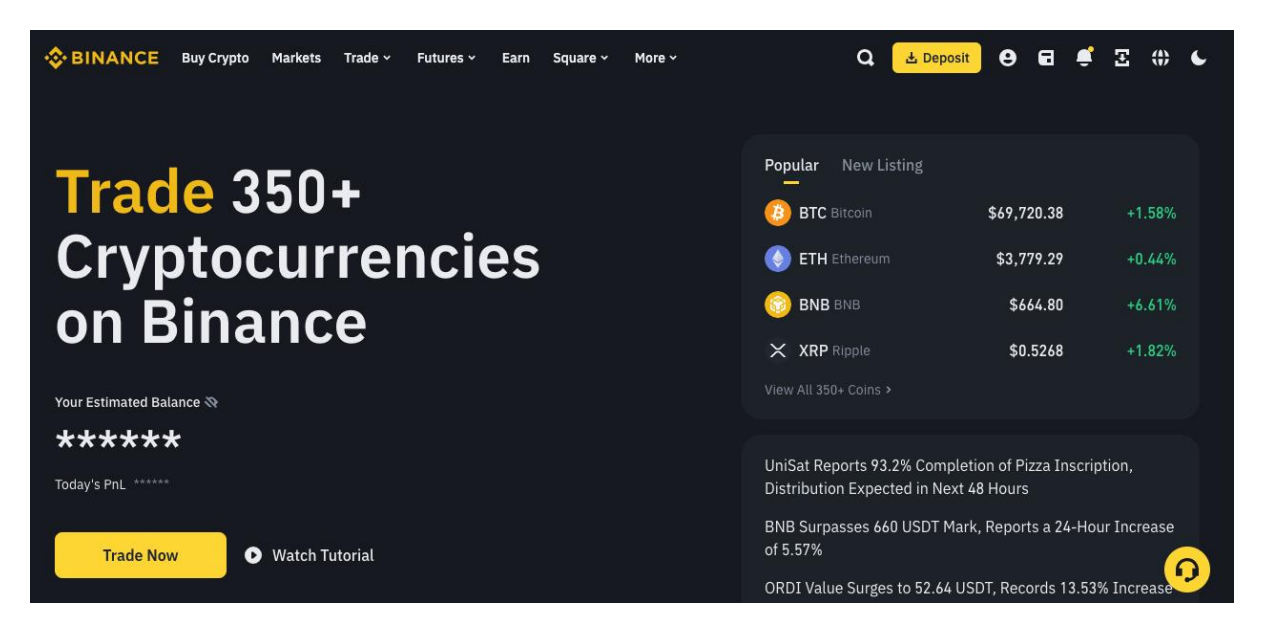

- Navigate to the withdrawal section. Click on "Wallet", then click on "Spot". Choose either

USDT or USDC as the token, and then click "Withdraw".

| \$ | BINANCE      | Buy Crypto | Markets | : Trade ~                      | Futures ~     | Earn   | Square ~ | More ~                         |               | đ             | 🛓 Deposit     | 9              | 8              | <b>:</b> 3   | ())   | C |
|----|--------------|------------|---------|--------------------------------|---------------|--------|----------|--------------------------------|---------------|---------------|---------------|----------------|----------------|--------------|-------|---|
| ń  | Dashboard    |            |         | Estimate                       | d Balanc      | e 💿    |          |                                |               |               | Deposit       | Withdra        | aw .           | Transfer     | :     |   |
| •  | Assets       |            |         | 0.000                          | 01437         | BTC ~  |          |                                |               |               |               |                |                |              |       |   |
|    | Overview     |            |         | ≈ \$0.9999741<br>Today's PnL ( | ● +\$0.06(6 5 | 51%) > |          |                                |               |               |               |                |                |              |       |   |
|    | Spot         |            |         | Today STILL                    |               |        |          |                                |               |               |               |                |                |              |       |   |
|    | Margin       |            |         | <b>6</b>                       |               |        |          |                                | •             |               |               |                |                |              |       |   |
|    | Futures      |            |         | Spot                           |               |        |          |                                | q             | Convert Small | Balance to BN | в <del>—</del> | U Hide         | assets <     | 1 USD |   |
|    | Options      |            |         |                                |               |        |          |                                |               |               |               |                |                |              |       |   |
|    | Trading Bots |            |         | POLYX<br>Polymes               |               |        |          | <b>2.19177</b><br>\$0.97283493 | <b>7</b><br>3 |               | 2.191777      |                | <u>Convert</u> | <u>Trade</u> | :     |   |
|    | Earn         |            |         | ALGO                           |               |        |          | 0.14855128<br>\$0.02713913     | 5             | 0.1           | 14855126      |                | <u>Convert</u> | Trade        | :     |   |
|    | Funding      |            |         | 👩 BTC                          |               |        |          | 0.00                           | כ             |               | 0.00          |                | Convert        | Trade        |       |   |
|    | Copy Trading |            |         | Bitcoin                        |               |        |          | \$0.00                         | 0             |               |               |                |                |              | •     |   |

- Paste your MetaMask wallet address in the recipient field. Make sure to confirm that the selected network is Binance Smart Chain (BEP20) to avoid losing funds.

| SINANCE Buy Crypto  | Markets Trade - Futures - Earn Square - More - | Q 🛃 Deposit 😝 🖬 🚅 🕀 🌜             |
|---------------------|------------------------------------------------|-----------------------------------|
| 🛓 Deposit Crypto    | Select Coin                                    | FAQ More →                        |
| 1. Withdraw Crypto  | S USDT TetherUS Y                              | How to withdraw crypto? (Video)   |
| ,≝. Deposit Fiat >  | Withdraw To                                    | How to Recover My BEP-20 Tokens?  |
| ற், Withdraw Fiat > | Address Binance user                           | Deposit & Withdrawal Status query |
|                     | Enter Address                                  |                                   |
|                     | BSC BNB Smart Chain (BEP20) ~                  |                                   |
|                     | Contract address ending in 97955 >             |                                   |
|                     | Withdraw Amount                                |                                   |
|                     |                                                |                                   |
|                     | Bocont Withdrawalc                             | 🛃 Lide error notices – More 🗴     |

- Enter the amount you want to transfer and review the transaction details, including any

withdrawal fees, Click Withdraw.

| SINANCE Buy Crypto M        | larkets Trade - Futures - Earn Square - Mo | re ×                   | Q 🛃 Deposit | 88 | Ę | E ()) | ¢ |
|-----------------------------|--------------------------------------------|------------------------|-------------|----|---|-------|---|
| 🛃 Deposit Crypto            | 0x8F064dBEdaed48301be2f538753bC4553F3      | A8A4c 🛛 🗄              |             |    |   |       |   |
| 🛧 Withdraw Crypto           | BSC BNB Smart Chain (BEP20)                |                        |             |    |   |       |   |
| _ <b>≛</b> , Deposit Fiat → | Contract address ending in                 | 97955 >                |             |    |   |       |   |
| ற், Withdraw Fiat >         | Withdraw Amount                            |                        |             |    |   |       |   |
|                             | <b>5</b>                                   | USDT MAX               |             |    |   |       |   |
|                             | Available Withdraw                         | 7.62 USDT ~            |             |    |   |       |   |
|                             | 24h remaining limit <b>7,999,994.0 U</b>   | SDT / 8,000,000.0 USDT |             |    |   |       |   |
|                             | Receive amount 🗢                           |                        |             |    |   |       |   |
|                             | 4.67 USDT                                  | Withdraw               |             |    |   |       |   |
|                             | Network Fee 0.33 USDT >                    |                        |             |    |   |       |   |
|                             |                                            |                        |             |    |   |       |   |

#### 4. Confirm the Transaction:

- Double-check the address and network. Confirm the transaction on the sending platform.

- Depending on the platform and network conditions, the transaction may take from a few seconds to several minutes.

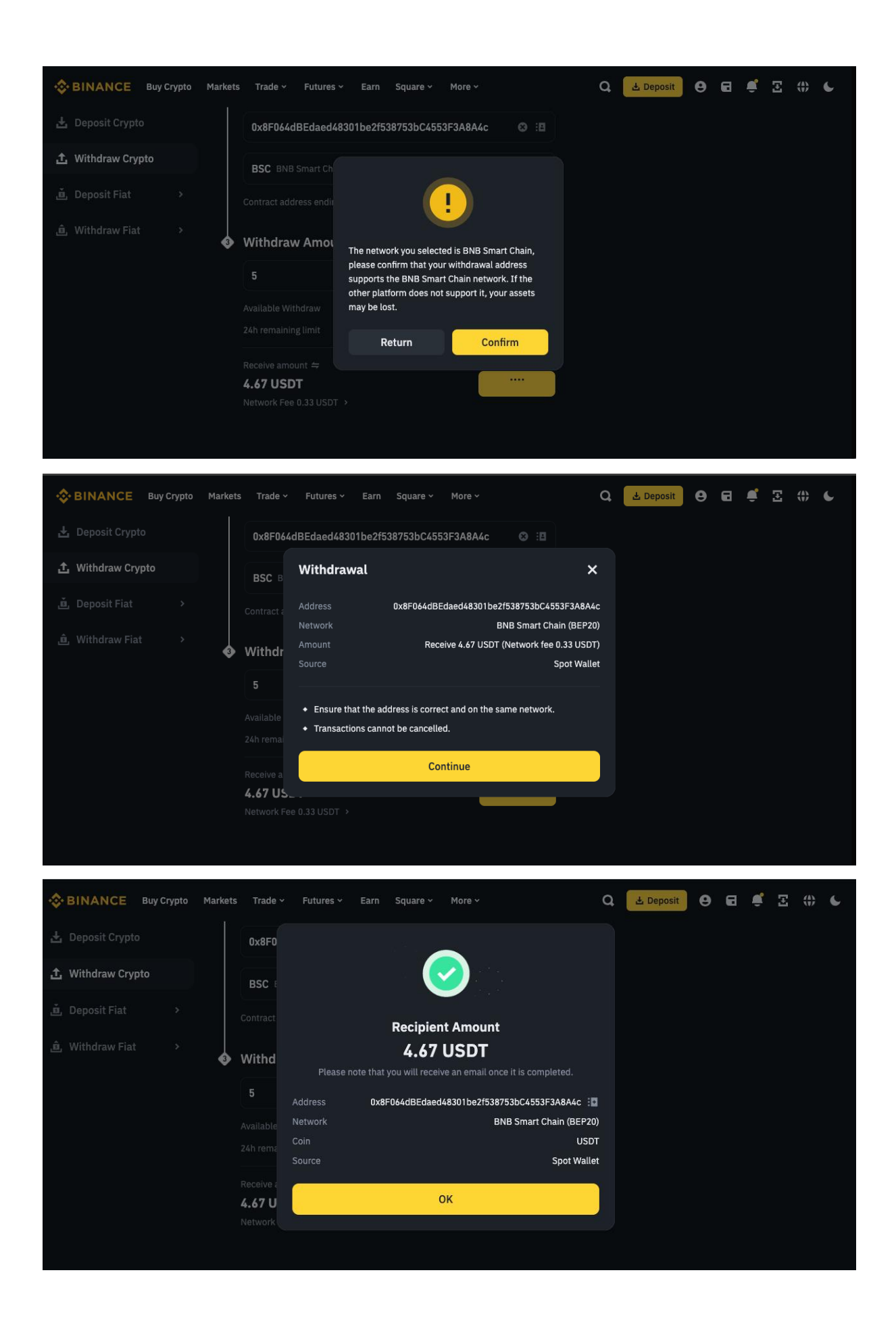

5. Check Your MetaMask Wallet:

- Return to MetaMask after a few moments to check if your USDT or USDC has arrived.

- If you do not see your tokens, click on "Import Tokens" at the bottom of the main view in MetaMask.

- Enter the contract address for USDT or USDC on BSC (you can find these addresses on BscScan.com by searching for the token name), and the tokens should then appear in your wallet.

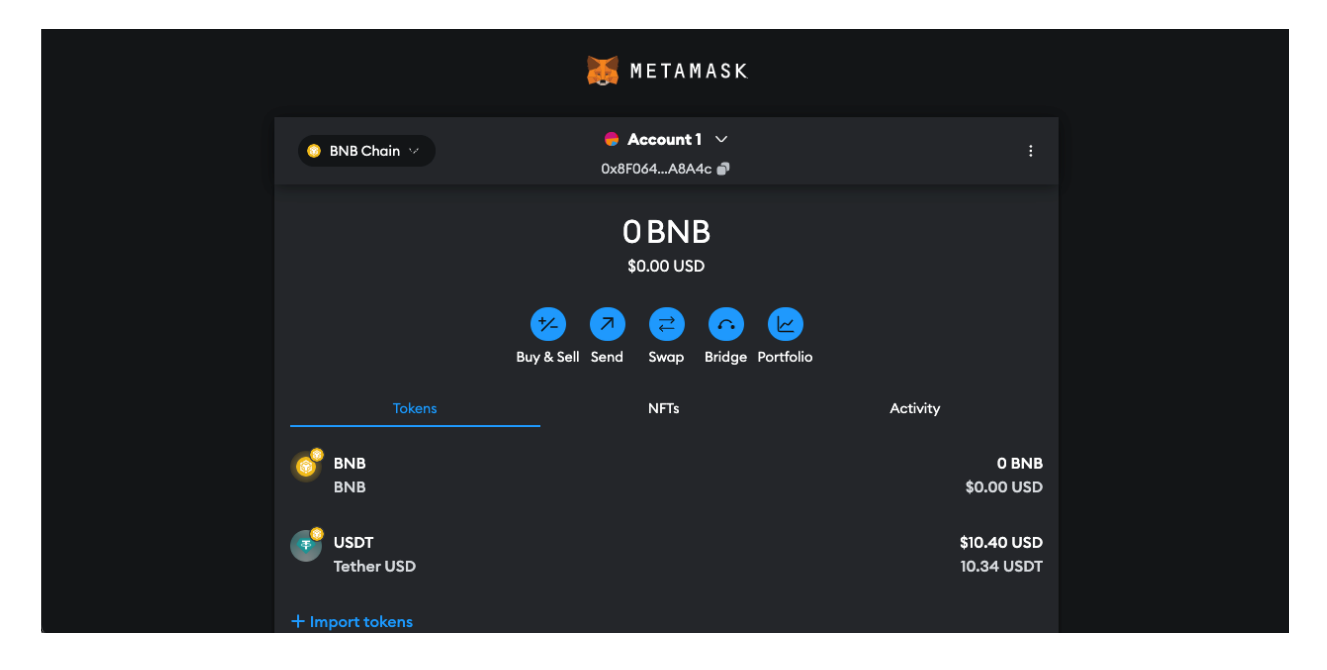

## 如何将 USDT/USDC (BSC20) 发送到 MetaMask

要将 Binance Smart Chain (BSC) 网络上的 USDT 或 USDC 代币发送到您的 MetaMask 钱包,请按照以下步骤操作:

1. **确保已添加 BSC 网络**: 首先,确保您已按照之前的说明将 Binance Smart Chain 添加到 MetaMask 中。这是必要的,因为 BSC 上的 USDT 和 USDC 不会出现在其他网络(如以太坊)上或无法使用。

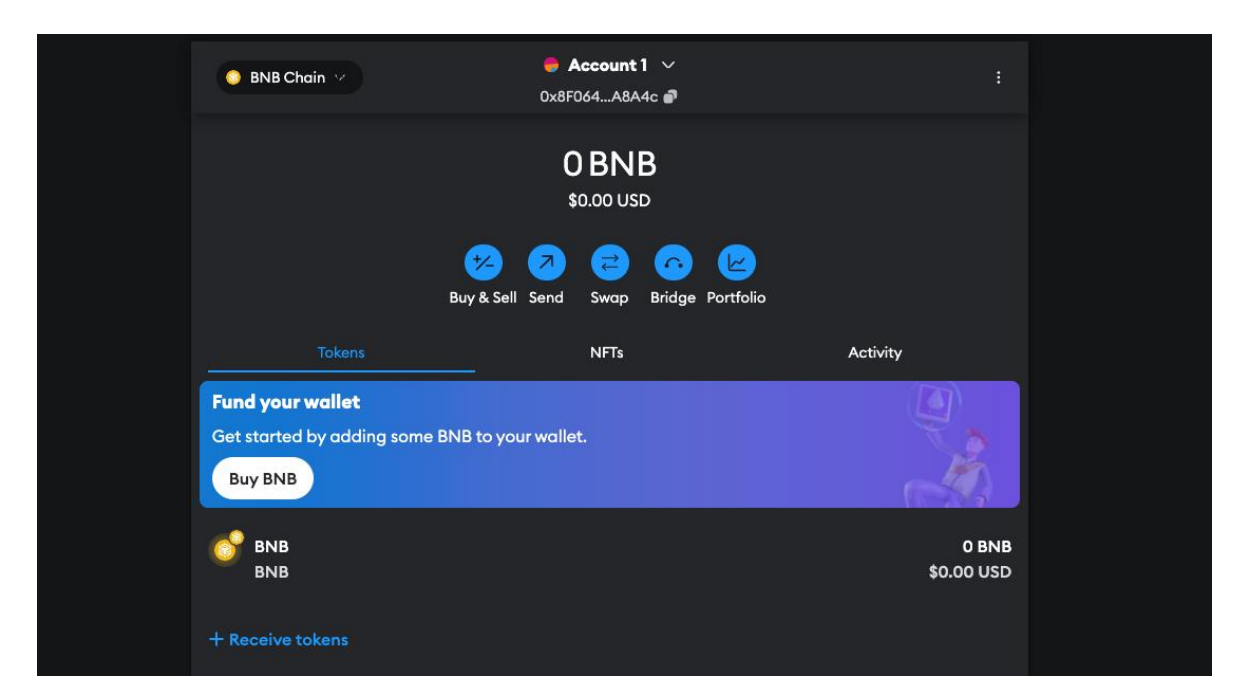

- 2. 获取您的 MetaMask 钱包地址
  - 打开 MetaMask 并确保其设置为 Binance Smart Chain 网络。
  - 点击顶部的账户名称, 这会将您的钱包地址复制到剪贴板。

#### 3. 从发送平台发起转账:

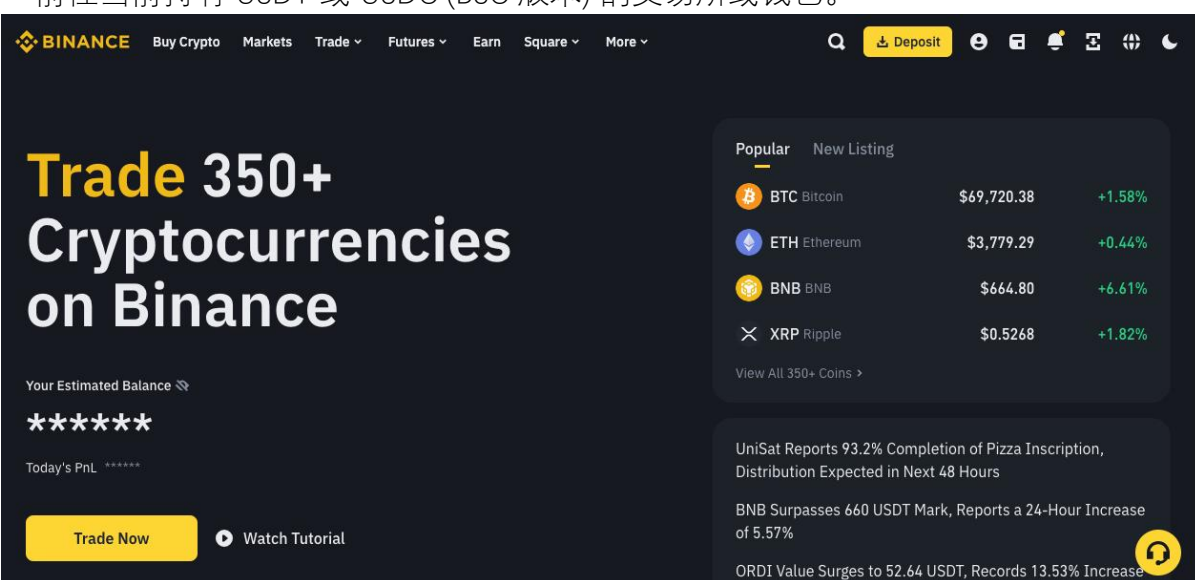

- 前往当前持有 USDT 或 USDC (BSC 版本) 的交易所或钱包。

- 导航到提现部分。点击"钱包",然后点击"现货"。选择 USDT 或 USDC 作为代币,然后点击"提现"。

| \$ | BINANCE      | Buy Crypto | Market | s Trade ~                   | Futures ~                               | Earn  | Square ~ | More ~                          | c            | 🛓 Deposit           | 0 6 4           | <b>:</b> 3   | ())   | C |
|----|--------------|------------|--------|-----------------------------|-----------------------------------------|-------|----------|---------------------------------|--------------|---------------------|-----------------|--------------|-------|---|
| ٨  | Dashboard    |            |        | Estimate                    | ed Balanc                               | 9 ⊙   |          |                                 |              | Deposit V           | Withdraw        | Transfer     | :     |   |
| •  | Assets       |            |        | 0.000                       | 01437                                   | BTC ~ |          |                                 |              | 7                   | 7               |              |       |   |
|    | Overview     |            |        | ≈ \$0.999974<br>Today/s Pol | 1                                       | (194) |          |                                 |              |                     |                 |              |       |   |
|    | Spot         |            |        | Today S FIL                 | • • • • • • • • • • • • • • • • • • • • |       |          |                                 |              |                     |                 |              |       |   |
|    | Margin       |            |        | • •                         |                                         |       |          |                                 |              |                     |                 |              |       |   |
|    | Futures      |            |        | Spot                        |                                         |       |          |                                 | Q Convert Sn | nall Balance to BNB | <i>≒</i> □ Hide | assets <     | 1 USD |   |
|    | Options      |            |        |                             |                                         |       |          |                                 |              |                     |                 |              |       |   |
|    | Trading Bots |            |        | POLYX                       | <b>(</b><br>Ish                         |       |          | <b>2.191777</b><br>\$0.97283493 |              | 2.191777            | <u>Convert</u>  | <u>Trade</u> | :     |   |
|    | Earn         |            |        | ALGO                        | nd                                      |       |          | 0.14855126<br>\$0.02713917      |              | 0.14855126          | <u>Convert</u>  | <u>Trade</u> | :     |   |
|    | Funding      |            |        | BTC                         |                                         |       |          | 0.00                            |              | 0 00                | Convert         | Trade        | .     |   |
|    | Copy Trading |            |        | Bitcoin                     |                                         |       |          | \$0.00                          |              | 0.00                | Convert         | made         | ·     |   |

- 将您的 MetaMask 钱包地址粘贴到收件人字段中。确保选择的网络是 Binance Smart Chain (BEP20) 以避免资金丢失。

| SINANCE Buy Crypto   | Markets Trade - Futures - Earn Square - More - | Q 🕹 Deposit 😝 🖬 🗳 🕃 🛟 🌜                                               |
|----------------------|------------------------------------------------|-----------------------------------------------------------------------|
| 🛓 Deposit Crypto     | Select Coin                                    | FAQ More →                                                            |
| 1 Withdraw Crypto    | S USDT TetherUS                                | How to withdraw crypto? (Video) How to Find My Transaction ID (TyID)? |
| ı́∎. Deposit Fiat →  | Withdraw To                                    | How to Recover My BEP-20 Tokens?                                      |
| ,ੰם, Withdraw Fiat → | Address Binance user                           | Deposit & Withdrawal Status query                                     |
|                      | Enter Address                                  | 8:                                                                    |
|                      | BSC BNB Smart Chain (BEP20)                    |                                                                       |
|                      | Contract address ending in                     | 7955 >                                                                |
|                      | Withdraw Amount                                |                                                                       |
|                      |                                                |                                                                       |
|                      | Pecent Withdrawals                             | Hide error notices More >                                             |

- 输入您想转账的金额并查看交易详情,包括任何提现费用,然后点击"提现"。

| SINANCE Buy Crypto  | Markets Trade v Futures v Earn Square v More v    | Q 🛃 Deposit 😌 🖬 🚅 🕀 🗲 |  |
|---------------------|---------------------------------------------------|-----------------------|--|
| 🛓 Deposit Crypto    | 0x8F064dBEdaed48301be2f538753bC4553F3A8A4c        | ¢ 🛇 :E                |  |
| 1 Withdraw Crypto   | BSC BNB Smart Chain (BEP20)                       |                       |  |
| _ڤ_ Deposit Fiat →  | Contract address ending in                        | 97955 >               |  |
| _â, Withdraw Fiat → | <ul> <li>Withdraw Amount</li> </ul>               |                       |  |
|                     | इं ।                                              | USDT MAX              |  |
|                     | Available Withdraw                                | 7.62 USDT ~           |  |
|                     | 24h remaining limit <b>7,999,994.0 USDT</b> / 8,0 | 8,000,000.0 USDT      |  |
|                     | Receive amount 🗢                                  |                       |  |
|                     | 4.67 USDT                                         | Withdraw              |  |
|                     | Network Fee 0.33 0501                             |                       |  |
|                     |                                                   |                       |  |

#### 4. 确认交易:

- 仔细检查地址和网络。确认发送平台上的交易。
- 根据平台和网络状况, 交易可能需要几秒到几分钟的时间。

![](_page_25_Picture_0.jpeg)

#### 5. 检查您的 MetaMask 钱包:

- 过几分钟后返回 MetaMask 检查您的 USDT 或 USDC 是否已到帐。

- 如果没有看到代币,点击 MetaMask 主视图底部的"导入代币"。

- 输入 BSC 上 USDT 或 USDC 的合约地址(您可以在 BscScan.com 上搜索代币名称找到这些地址),然后这些代币应该会出现在您的钱包中。

|                    | 😹 METAMASK                                   |                           |  |
|--------------------|----------------------------------------------|---------------------------|--|
| 🕒 BNB Chain \vee   | <b>● Account 1</b> ~<br>0x8F064A8A4c <b></b> |                           |  |
|                    | <b>0 BNB</b><br>\$0.00 USD                   |                           |  |
| e                  | Image: Sell Send Swap     Bridge Portfol     | )<br>io                   |  |
|                    | NFTs                                         | Activity                  |  |
| 60 вна<br>вна      |                                              | 0 BNB<br>\$0.00 USD       |  |
| USDT<br>Tether USD |                                              | \$10.40 USD<br>10.34 USDT |  |
| + Import tokens    |                                              |                           |  |

## วิธีการโอน USDT/USDC (BSC20) ไปยัง MetaMask

ในการโอนโทเค็น USDT หรือ USDC บนเครือข่าย Binance Smart Chain (BSC) ไปยังกระเป๋าเงิน MetaMask ของคุณ ทำตามขั้นตอนต่อไปนี้:

 ตรวจสอบว่าได้เพิ่มเครือข่าย BSC แล้ว: ก่อนอื่น ให้แน่ใจว่าคุณได้เพิ่ม Binance Smart Chain ไปยัง MetaMask ตามที่อธิบายไว้ในคำตอบก่อนหน้านี้ นี่เป็นสิ่งสำคัญเนื่องจาก USDT และ USDC บน BSC จะไม่ปรากฏหรือใช้งานได้บน เครือข่ายอื่น เช่น Ethereum

| 😑 BNB Chain 😕                                             | <b>⊜ Account 1</b> ∨<br>0x8F064A8A4c <b>₽</b>                                          |                     |  |
|-----------------------------------------------------------|----------------------------------------------------------------------------------------|---------------------|--|
|                                                           | 0 BNB<br>\$0.00 USD                                                                    |                     |  |
|                                                           | 1/2     1/2     1/2     1/2       Buy & Sall     Sand     Swap     Bridge     Darthlig |                     |  |
| Tokens                                                    | NFTs                                                                                   | Activity            |  |
| Fund your wallet<br>Get started by adding some<br>Buy BNB | BNB to your wallet.                                                                    |                     |  |
| BNB<br>BNB                                                |                                                                                        | 0 BNB<br>\$0.00 USD |  |
| + Receive tokens                                          |                                                                                        |                     |  |

- 2. เข้าถึงที่อยู่กระเป๋าเงิน MetaMask ของคุณ:
  - เปิด MetaMask และตรวจสอบว่าได้ตั้งค่าให้เป็นเครือข่าย Binance Smart Chain
  - คลิกที่ชื่อบัญชีของคุณที่ด้านบน ซึ่งจะคัดลอกที่อยู่กระเป๋าเงินของคุณไปยังคลิปบอร์ด

### 3. เริ่มการโอนจากแพลตฟอร์มที่ส่ง:

- ไปที่การแลกเปลี่ยนหรือกระเป๋าเงินที่คุณถือ USDT หรือ USDC (เวอร์ชั้น BSC) อยู่ในขณะนี้

| Square × More × Binance Buy Crypto Markets Trade × Futures × Earn Square × More × | Q, 🛃 Deposit 🛛 🗗 🚅 🕀 🌜                                                                                                    |
|-----------------------------------------------------------------------------------|----------------------------------------------------------------------------------------------------|
| Trade 350+<br>Cryptocurrencies<br>on Binance                                      | Popular         New Listing           Image: BTC Bitcoin         \$69,720.38         +1.58%           Image: BTC Bitcoin         \$3,779.29         +0.44%           Image: BTB BNB         \$664.80         +6.61%           Image: Start Ripple         \$0.5268         +1.82% |
| Your Estimated Balance 🕅                                                          |                                                                                                    |
| Today's PnL     ******                                                            | UniSat Reports 93.2% Completion of Pizza Inscription,<br>Distribution Expected in Next 48 Hours                                                                                                    |
| Trade Now 💿 Watch Tutorial                                                        | BNB Surpasses 660 USDT Mark, Reports a 24-Hour Increase<br>of 5.57%<br>ORDI Value Surges to 52.64 USDT, Records 13.53% Increase                                                                                                    |

- นำทางไปยังส่วนการถอนเงิน คลิกที่ "กระเป๋าเงิน" จากนั้นคลิกที่ "Spot" เลือก USDT หรือ USDC เป็นโทเค็น จากนั้น

คลิก "ถอนเงิน"

| \$ | BINANCE      | Buy Crypto | Market | s Trade ~                   | Futures ~           | Earn   | Square ~ | More Y                          |               | Q             | 🛃 Deposit     | 9     | 8 4            | : I          | ())   | C |
|----|--------------|------------|--------|-----------------------------|---------------------|--------|----------|---------------------------------|---------------|---------------|---------------|-------|----------------|--------------|-------|---|
| •  | Dashboard    |            |        | Estimate                    | ed Balanc           | e      |          |                                 |               |               | Deposit       | Withd | raw 1          | ransfer      | :     |   |
| 6  | Assets       |            |        | 0.000                       | 01437               | BTC ~  |          |                                 |               |               |               |       |                |              |       |   |
|    | Overview     |            |        | ≈ \$0.999974<br>Today's PnL | 1<br>• + \$0.06(6.! | 51%) > |          |                                 |               |               |               |       |                |              |       |   |
|    | Spot         |            |        |                             |                     |        |          |                                 |               |               |               |       |                |              |       |   |
|    | Margin       |            |        |                             |                     |        |          |                                 |               |               |               |       |                |              |       |   |
|    | Futures      |            |        | Spot                        |                     |        |          |                                 | đ             | Convert Small | Balance to BI | NB ≑  | 🗌 Hide         | assets <     | 1 USD |   |
|    | Options      |            |        |                             |                     |        |          | Amount \$                       |               |               |               |       |                |              |       |   |
|    | Trading Bots |            |        | Polyme                      | (<br>sh             |        |          | <b>2.191777</b><br>\$0.97283493 | <b>7</b><br>3 |               | 2.191777      |       | <u>Convert</u> | <u>Trade</u> | :     |   |
|    | Earn         |            |        | ALGO                        | nd                  |        |          | 0.14855126<br>\$0.02713917      | 5             | 0.            | 14855126      |       | <u>Convert</u> | <u>Trade</u> | :     |   |
|    | Funding      |            |        | 👩 ВТС                       |                     |        |          | 0.00                            | )             |               | 0.00          |       | Convert        | Trade        | :     |   |
|    | Copy Trading |            |        | Bitcoin                     |                     |        |          | \$0.00                          |               |               | - 0.00        |       |                |              | •     |   |

- วางที่อยู่กระเป๋าเงิน MetaMask ของคุณในช่องรับ ตรวจสอบให้แน่ใจว่าเครือข่ายที่เลือกคือ Binance Smart Chain (BEP20) เพื่อหลีกเลี่ยงการสูญเสียเงิน

| SINANCE Buy Crypto       | Markets Trade - Futures - Earn Square - More - | Q, 🛃 Deposit 😌 🖬 🚅 🏵 🗰 🌜              |
|--------------------------|------------------------------------------------|---------------------------------------|
| 🛃 Deposit Crypto         | Select Coin                                    | FAQ More →                            |
| <b>土</b> Withdraw Crypto | USDT TetherUS                                  | How to withdraw crypto? (Video)       |
| ×                        |                                                | How to Find My Transaction ID (TxID)? |
| .⊠ Deposit Fiat >        | Withdraw To                                    | How to Recover My BEP-20 Tokens?      |
| ھُ Withdraw Fiat >       | Address Binance user                           | Deposit & Withdrawal Status query     |
|                          | Enter Address :                                |                                       |
|                          | BSC BNB Smart Chain (BEP20)                    |                                       |
|                          | Contract address ending in 9795                | 5>                                    |
|                          | <ul> <li>Withdraw Amount</li> </ul>            |                                       |
|                          | Decent Withdrawale                             | Hide error notices More >             |

- ป้อนจำนวนเงินที่คุณต้องการโอนและตรวจสอบรายละเอียดการทำธุรกรรม รวมถึงค่าธรรมเนียมการถอน คลิก "ถอน

เงิน"

| SINANCE Buy Crypto Market: | s Trade × Futures × Earn Square × More ×                | Q 🛃 Deposit 🕒 🖬 🚅 🛣 🕁 🥌 |
|----------------------------|---------------------------------------------------------|-------------------------|
| 🛃 Deposit Crypto           | 0x8F064dBEdaed48301be2f538753bC4553F3A8A4c 😒 🗄          |                         |
| 📩 Withdraw Crypto          | BSC BNB Smart Chain (BEP20) ~                           |                         |
| ,≝, Deposit Fiat >         | Contract address ending in 97955 >                      |                         |
| டி Withdraw Fiat ><br>3    | Withdraw Amount                                         |                         |
|                            | S USDT MAX                                              |                         |
|                            | Available Withdraw 7.62 USDT ~                          |                         |
|                            | 24h remaining limit 7,999,994.0 USDT / 8,000,000.0 USDT |                         |
|                            | Receive amount 🗢                                        |                         |
|                            | 4.67 USDT Withdraw                                      |                         |
|                            | Network Fee 0.35 0 SDT 3                                |                         |
|                            |                                                         |                         |

### 4. ยืนยันการทำธุรกรรม:

- ตรวจสอบที่อยู่และเครือข่ายให้แน่ใจ ยืนยันการทำธุรกรรมบนแพลตฟอร์มที่ส่ง
- ขึ้นอยู่กับแพลตฟอร์มและสภาพเครือข่าย การทำธุรกรรมอาจใช้เวลาตั้งแต่ไม่กี่วินาทีถึงหลายนาที

![](_page_30_Picture_0.jpeg)

### 5. ตรวจสอบกระเป๋าเงิน MetaMask ของคุณ:

- กลับไปที่ MetaMask หลังจากผ่านไปไม่กี่นาทีเพื่อตรวจสอบว่า USDT หรือ USDC ของคุณได้มาถึงหรือไม่
- หากคุณไม่เห็นโทเค็น ให้คลิกที่ "นำเข้าโทเค็น" ที่ด้านล่างของมุมมองหลักใน MetaMask

- ป้อนที่อยู่สัญญาสำหรับ USDT หรือ USDC บน BSC (คุณสามารถค้นหาที่อยู่เหล่านี้ได้ที่ BscScan.com โดยการ ค้นหาชื่อโทเค็น) และโทเค็นจะปรากฏในกระเป๋าเงินของคุณ

|                    | 😹 METAMASK                                                                                                    |                                  |  |
|--------------------|----------------------------------------------------------------------------------------------------|----------------------------------|--|
| DNB Chain 🗸        | ● Account 1 ~<br>0x8F064A8A4c ●                                                                                                    |                                  |  |
|                    | 0 BNB<br>\$0.00 USD                                                                                                    |                                  |  |
| в                  | 1     1     1     1     1     1     1     1     1     1     1     1     1     1     1     1     1     1     1     1     1     1     1     1     1     1     1     1     1     1     1     1     1     1     1     1     1     1     1     1     1     1     1     1     1     1     1     1     1     1     1     1     1     1     1     1     1     1     1     1     1     1     1     1     1     1     1     1     1     1     1     1     1     1     1     1     1     1     1     1     1     1     1     1     1     1     1     1     1     1     1     1     1     1     1     1     1     1     1     1     1     1     1     1     1     1     1     1     1     1     1     1     1     1     1     1     1     1     1     1     1     1     1     1     1     1     1     1     1     1     1     1     1     1     1     1 <th>ō</th> <th></th> | ō                                |  |
|                    | NFTs                                                                                                    | Activity                         |  |
| S BNB<br>BNB       |                                                                                                    | 0 BNB<br>\$0.00 USD              |  |
| USDT<br>Tether USD |                                                                                                    | <b>\$10.40 USD</b><br>10.34 USDT |  |